LORIENT AGELOMÉRATION

## SUPPRIMER DEFINITIVEMENT UN E-BADGE SUR ANDROID

| DATE       | REDACTEUR        | MODIFICATION |
|------------|------------------|--------------|
| 29/01/2025 | Jérémie GACHELIN |              |

## 1. Accéder aux paramètres

14:34 ₹48 1. Depuis l'application Mon e-badge, il faut appuyer sur le bouton LORIENT « Paramètres » en haut à droite. 2. La fenêtre ci-dessous de réglage des paramètres s'affiche. Mes e-badges  $\oplus$ Déchèteries Type de lecture BLE NFC Distance de lecture BLE FAIBLE MOYENNE ÉLEVÉE 100 Enregistrer Annuler al'ID by iD. 2. Accéder à la suppression des e-badges 1. Depuis la gestion des paramètres, il faut faire défiler la fenêtre vers le bas. Type de lecture 2. Le menu « Suppression des identifiants » s'affiche alors. NFC 3. Il faut appuyer sur le bouton rouge avec une poubelle pour Distance de lecture BLE supprimer les e-badges 4. Il faut cliquer sur « Enregistrer » pour valider ÉLEVÉE FAIBLE MOYENNE 100 Suppression des identifiants 面 Annuler Enregistrer

**PAGE 1/1**